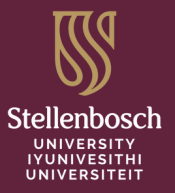

## HOW TO SUBMIT A PROGRESS REPORT FOR RENEWAL OF REC-APPROVAL

Research Ethics approval for a project is valid for one year only.

To renew your ethics approval for another year, you need to submit a progress report.

After the initial approval, you can submit up to two progress reports. However, if you want to continue the research project after the second progress report, a new application will be required.

> For more information about progress reports, please consult the <u>REC: SBE</u> <u>Standard Operating Procedures (2020), section 4.7.1 (pages 42-43).</u>

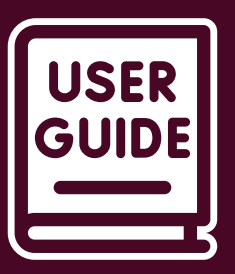

## How to submit a progress report

- 1. Log in to <u>https://applyethics.sun.ac.za</u> and open your project
- 2. Click on Create Sub-form and select the REC: SBE Annual Progress/Final Report form
- 3. Complete as progress report for renewal of ethics clearance and submit.

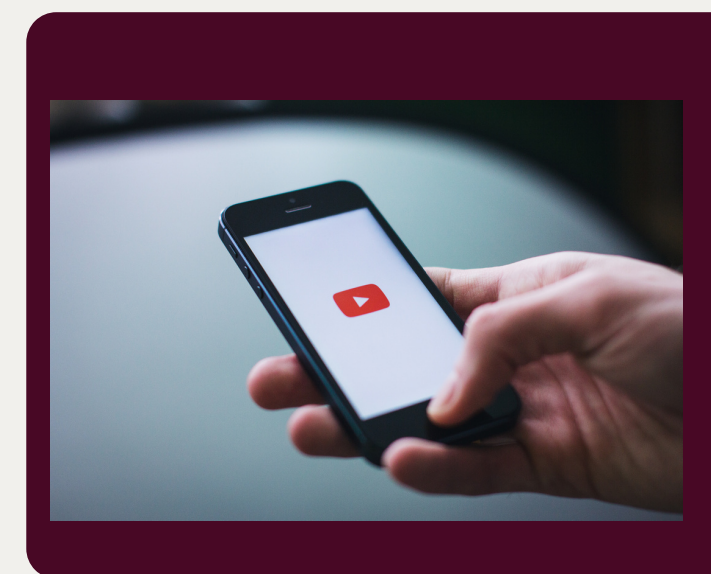

## Need visual guidance?

<u>Video instructions</u> <u>Manual</u>

For technical assistance, please contact:

Mr Aden Williams (aden@sun.ac.za / +27218089185)